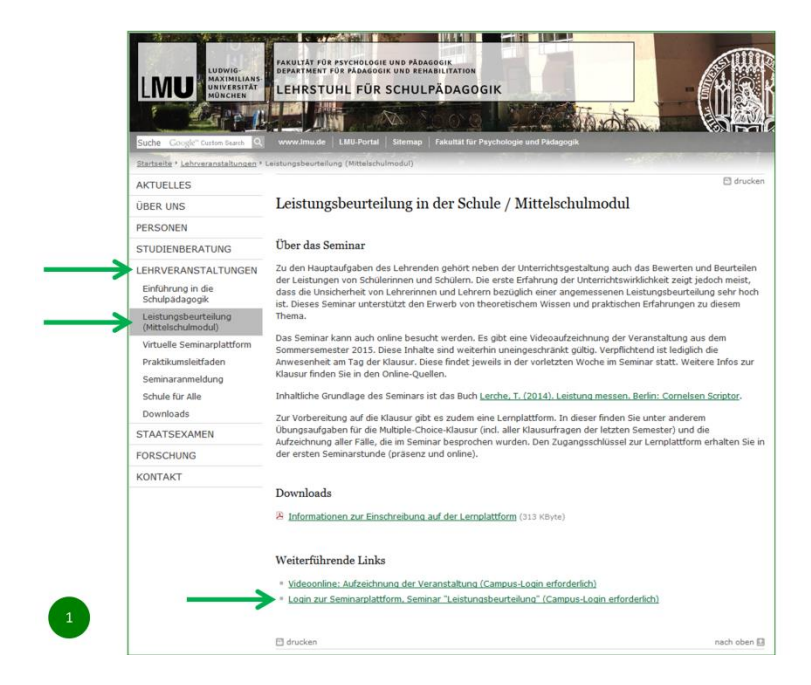

Klicken Sie auf der Homepage der Schulpädagogik auf

LEHRVERANSTALTUNGEN / LEISTUNGSBEURTEILUNG (MITTELSCHULMODUL) /

LOGIN ZUR SEMINARPLATTFORM

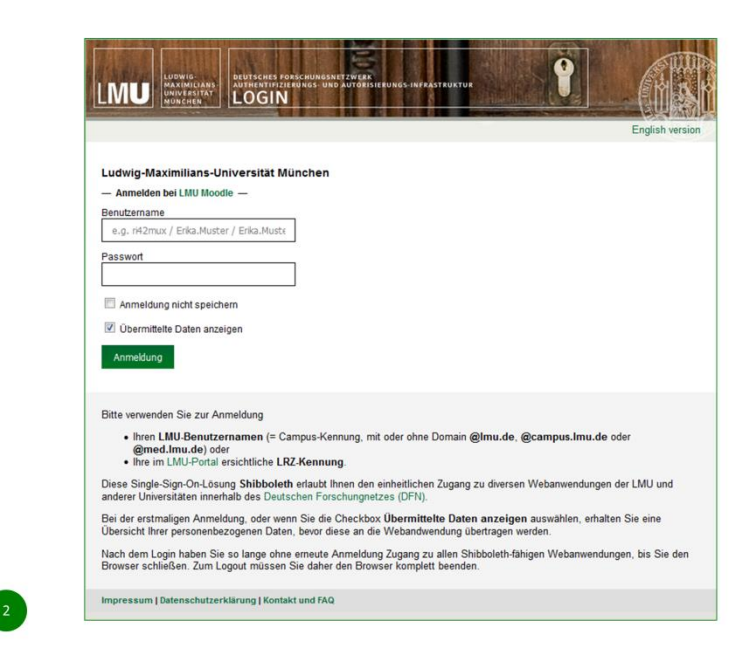

Geben Sie Ihren Campus-Login ein.

Der Haken bei "Übermittelte Daten anzeigen" ist optional

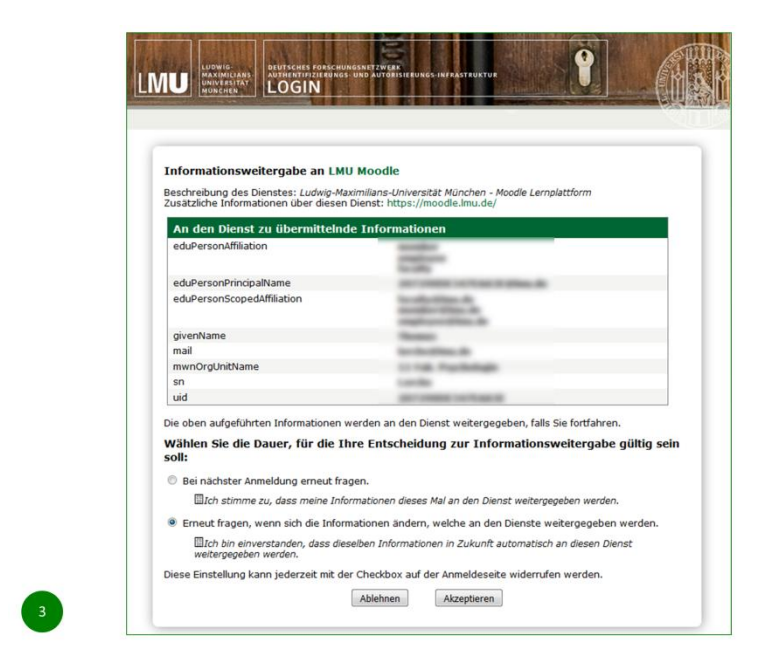

Die übermittelten Daten werden angezeigt, wenn Sie den Haken gesetzt haben

| AKLUETE THOTHALIOTET Häufig gestellte Fragen zu Moodle Einstieg in Moodle Ansprechpartner/innen an den Fakultäten Videos/Aufzeichungen in Moodle integrieren FAQs zu Onlinediensten für digitale Prüfungen (z.B. EvaExam, Sync&Share, Moodle) Online-Dienste für die Digitale Lehre | Kurstitel Sucher   Personen online 225 Personen online (in den letzten 5 Minuten |
|----------------------------------------------------------------------------------------------------|----------------------------------------------------------------------------------|
|                                                                                                    |                                                                                  |

Sie sind nun im LMU-Moodle.

Um sich für diesen Kurs einzuschreiben, klicken Sie am Besten in das Feld "Kurse suchen"

und geben "Leistungsbeurteilung" ein. Klicken Sie auf "Start".

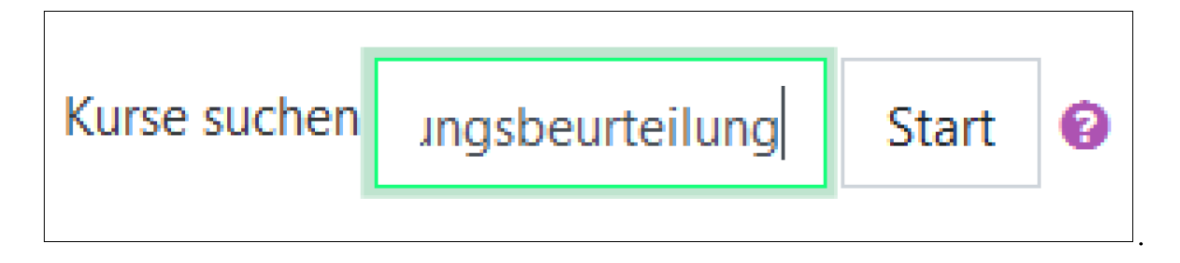

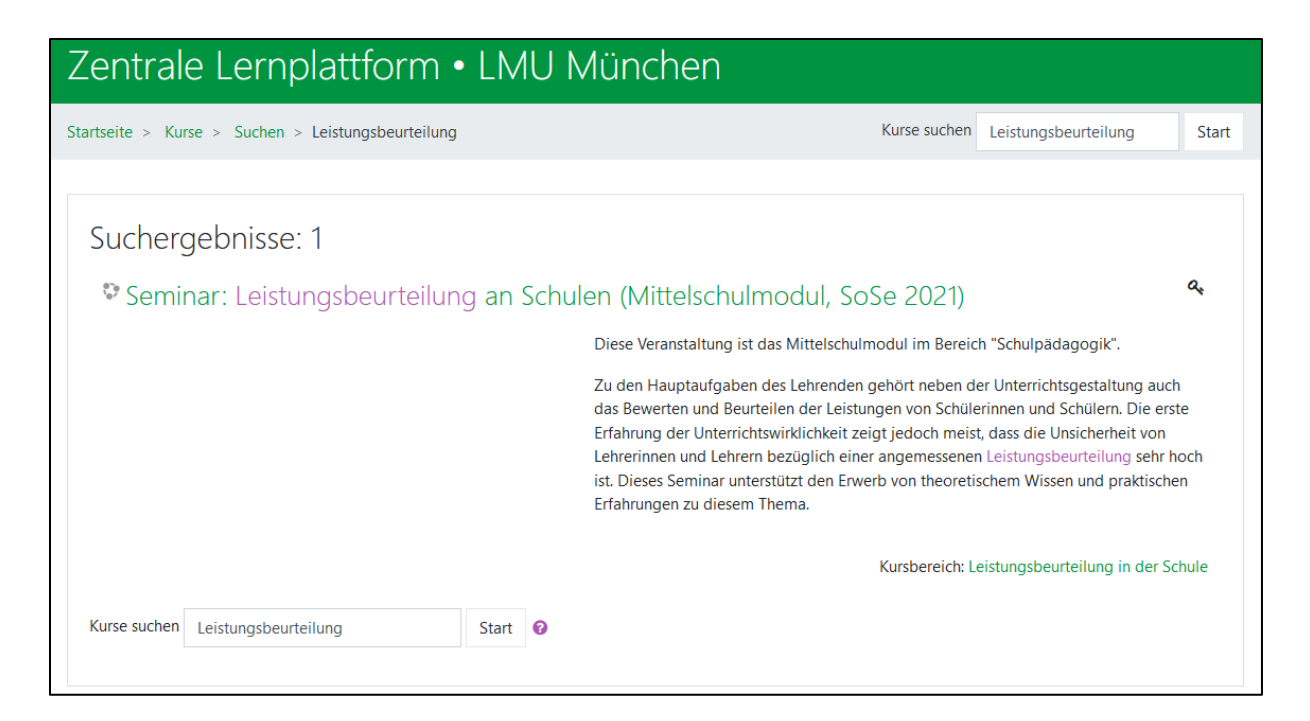

Wenn der Kurs angezeigt wird, klicken Sie auf den Kursnamen

("Leistungsbeurteilung an Schulen (Mittelschulmodul)")

| Leistungsbeurteilung an Schulen (Mittelsch | ulmodul)                                                                                                    |
|--------------------------------------------|----------------------------------------------------------------------------------------------------|
| Betreuer/in: Thomas Lerche                 | [<br>Diese Veranstaltung ist das Mittelschulmodul im Bereich *Schulpädagogik*.                                                                                                    |
| Selbsteinschreibung (Teilnehmer/in)        | Zu den kaupstaufgaben des Lehrenden gehört neben der Unterchrötsgestaltung auch das<br>Bewerten und Beurstein der Leistungen von Schliehnen um Schliern. Die erste Erfahrung<br>der Unterchrötspieflichkeit zeigt jedoch meist, dass die Unsicherheit von Lehrernnen ind<br>Lehrern bezüglich einer angemasseren Leistungsbeurteilung sehr hoch ist. Dieses Seminar<br>unterstützt den Erwerb von theoretischem Wissen und praktischen Erfahrungen zu diesem<br>Thema. |
|                                            |                                                                                                    |
| Einschreibeschlüssel                       | Klartext                                                                                                    |

Einschreibeschlüssel: MittelSchulModul

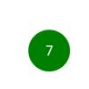

Tragen Sie den Einschreibeschlüssel ("MittelSchulModul") ein und

klicken Sie auf "Einschreiben"

| Seminar: Leistungsbeurteilung an Schulen<br>(Mittelschulmodul, SoSe 2021)                                                                                                    |
|----------------------------------------------------------------------------------------------------|
| Startseite > Meine Kurse > > Leistungsbeurteilung in der Schule > [s21] Leistungsbeurteilung                                                                                                    |
|                                                                                                    |
| Officia                                                                                                    |
| Diese Veranstaltung ist das Modul der Schulpädagogik für den Bereich Mittelschulpädagogik und -didaktik.                                                                                                    |
| Zu den Hauptaufgaben des Lehrenden gehört neben der Unterrichtsgestaltung auch das Bewerten und Beurteilen der Leistungen von<br>Schülerinnen und Schülern. Die erste Erfahrung der Unterrichtswirklichkeit zeigt jedoch meist, dass die Unsicherheit von Lehrerinnen<br>und Lehrern bezüglich einer angemessenen Leistungsbeurteilung sehr hoch ist. Dieses Seminar unterstützt den Erwerb von<br>theoretischem Wissen und praktischen Erfahrungen zu diesem Thema. |
| Aufgrund der aktuellen Lage findet das Seminar im Sommersemester 2021 online statt. Es gibt eine Videoaufzeichnung der<br>Veranstaltung aus dem Sommersemester 2015. Diese Inhalte sind weiterhin uneingeschränkt gültig.                                                                                                    |
| Zur Vorbereitung auf die Online-Hausarbeit gibt es in der Lernplattform - neben den Aufzeichnungen der Impulse - Übungsaufgaben<br>und Online-Hausarbeiten zum Ausprobieren (incl. aller Fragen der letzten Semester).                                                                                                    |
| Die Seminarplanung ist auf den Veranstaltungszeitraum bis zur Prüfung ausgelegt. Es wird empfohlen, dass Sie die Inhalte dieses<br>Seminars regelmäßig ansehen, die Begleitliteratur lesen und die Übungsaufgaben durchführen. <b>Die Überschriften der einzelnen</b><br><b>Themen enthalten Empfehlungen für das Ende der Bearbeitungsfrist des zugehörigen Blocks.</b> Bei Bedarf können gerne Zoom-<br>Sammeltermine stattfinden.                                 |
| Rankündigungen der Seminarleitung                                                                                                    |
| 障 Fragen zum Stoff/zur Veranstaltung                                                                                                    |
| 👩 Informationen zur Seminarliteratur (Externer Link zum Cornelsen-Verlag)                                                                                                    |

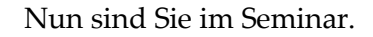

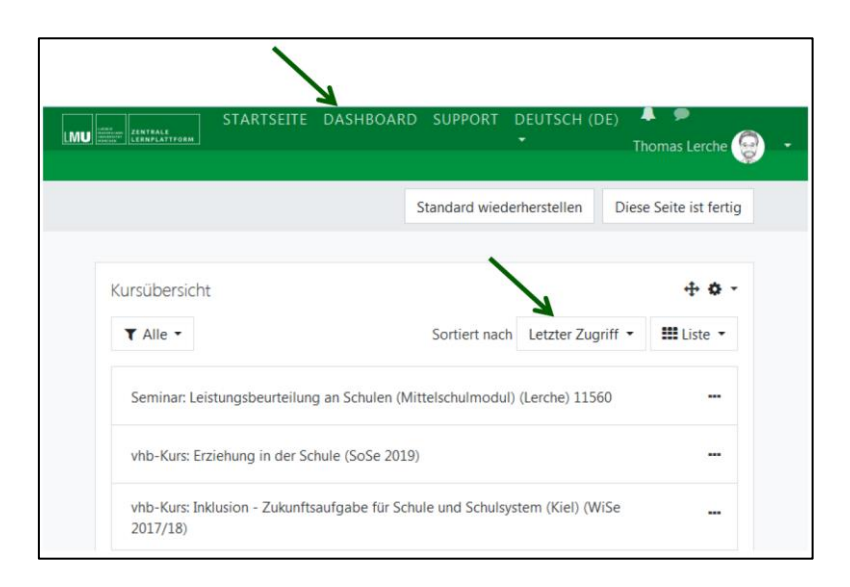

Das Einschreibeprozedere müssen Sie nur einmal machen.

Statt nach dem Kursnamen zu suchen können Sie ab sofort nach dem Einloggen mit einem

Klick auf "Dashboard" all Ihre gebuchten Kurse sehen - so auch das Seminar

"Leistungsbeurteilung".